## Creating an Automatic Out of Office Email Reply

Below are instructions on how to set up an Automatic Out of Office Email Reply for the Outlook Desktop Client and for Outlook Web App. You only need to setup the Automatic Out of Office Email Reply rule on one application for your LSUA email account.

## For Outlook Desktop Client

1. Click File at the top, then select Info from the left-hand side. Select Automatic Replies (Out of Office).

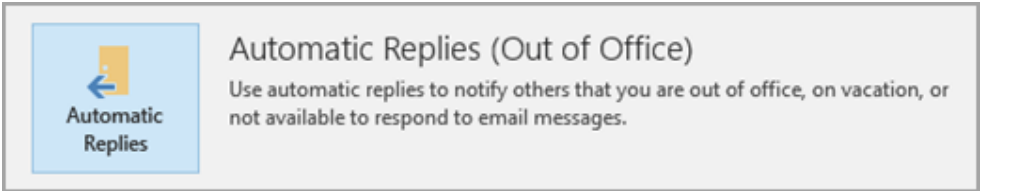

 Next, select the option Send Automatic Replies. You can set specific dates for automatic replies by selecting the option "Only send during this time range". This will automatically start and turn off automatic replies based on the date and time you select

|                                                                                                    | natic replies       |        |                    |          |   |  |
|----------------------------------------------------------------------------------------------------|---------------------|--------|--------------------|----------|---|--|
| Send automatic re                                                                                                    | plies               |        |                    |          |   |  |
| Only send                                                                                                    | during this time ra | nge:   |                    |          |   |  |
| Start time:                                                                                                    | Thu 5/11/2017       | > >    | 3:00 PM<br>3:00 PM | ~        |   |  |
| End time:                                                                                                    | Fri 5/12/2017       |        |                    | ~        |   |  |
|                                                                                                    |                     |        | he following       |          |   |  |
| nomatically reply of                                                                                                    | ice for each sender | with t | ne tollowing       | messages | 6 |  |
| 🐥 Inside My Organ                                                                                                    | nization 💿 Outsi    | de My  | Organization       | (Off)    |   |  |
| Calibri                                                                                                    |                     | 12     | ~                  |          |   |  |
| BIUA                                                                                                    |                     |        |                    |          |   |  |
|                                                                                                    |                     |        |                    |          |   |  |
| Contract of the local division of the local division of the local |                     |        |                    |          |   |  |
| Phile and of the                                                                                                    |                     |        |                    |          |   |  |
| Phile and of the                                                                                                    |                     |        |                    |          |   |  |
| Phile and of the                                                                                                    |                     |        |                    |          |   |  |
| Phile and of the                                                                                                    |                     |        |                    |          |   |  |
| Phile and of the                                                                                                    |                     |        |                    |          |   |  |
| Philes and of the                                                                                                    |                     |        |                    |          |   |  |

- 3. Next, type your Automatic Reply message. There's a tab for creating a message for *Inside My Organization* and for *Outside my Organization*. You can copy and paste the same information for both tabs.
  - Suggested Text:

I will be out of the office from May\_\_\_\_\_ through \_\_\_\_\_. Please see below for links that might be of assistance.

- For guidance on getting authorized to register, email <u>studentservices@lsua.edu</u>.
- For technology questions, see the Online HelpDesk at <a href="https://helpdesk.lsua.edu/">https://helpdesk.lsua.edu/</a>
- To submit a HelpDesk ticket for technology issues, email <u>iethelp@lsua.edu</u>.

- Questions about the Academic Calendar, visit the Registrar's page: https://www.lsua.edu/academics/registrar
- If you're a 100% online student needing assistance, please email your Learner Concierge or email <u>online@lsua.edu</u>.
- 4. Click Ok to save your changes. Once you save your changes, you will see a message bar at the top of your email indicating "Out of Office" is on.
- 5. When you're ready to turn off Automatic Replies, you can click the "Off" button on the message bar or return to the section in Step 2 but select "Do Not Send".

## For Outlook Web App (Office 365)

1. Login to myLSUA and click **Email** at the top.

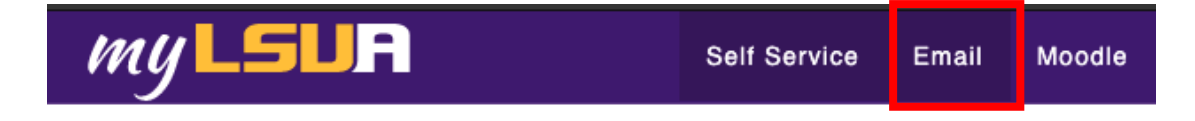

2. When Outlook Web App opens, click the gear icon in the upper right.

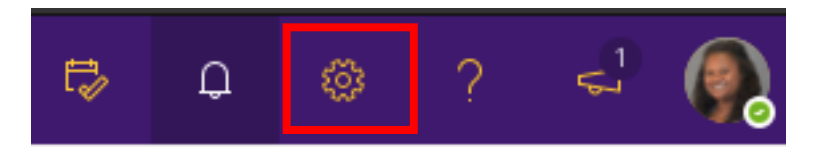

3. In the search box, type "automatic replies" and select the first option, Automatic Replies.

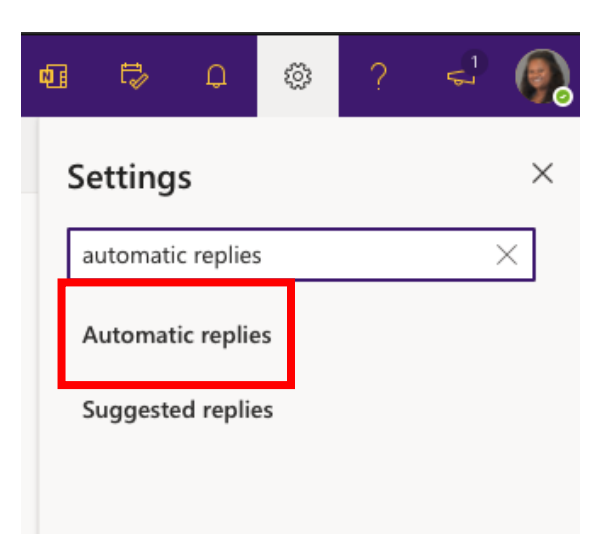

4. Click the button to toggle on **Automatic Replies**. You can check the option to **Send replies only during a time period**. This will automatically start and turn off automatic replies based on the date and time you select.

| Automatic replies                      |                                             |                              |                                |                                                                                                 |  |  |
|----------------------------------------|---------------------------------------------|------------------------------|--------------------------------|-------------------------------------------------------------------------------------------------|--|--|
| Use automatic re<br>start and end at a | plies to let others k<br>specific time. Oth | know you're<br>erwise, they' | on vacation o<br>Il continue u | or aren't available to respond to email. You can set your replies to<br>ntil you turn them off. |  |  |
| Automatio                              | replies on                                  |                              |                                |                                                                                                 |  |  |
| Send replies                           | only during a time                          | period                       |                                |                                                                                                 |  |  |
| Start time                             | 5/5/2021                                    |                              | 10:00 PM                       | ~                                                                                               |  |  |
| End time                               | 5/6/2021                                    |                              | 10:00 PM                       | $\checkmark$                                                                                    |  |  |
| End time                               | 5/6/2021                                    |                              | 10:00 PM                       | ~                                                                                               |  |  |

5. Next, type your Automatic Reply message in the text box provided. If you want to send the same message to those outside of your organization, copy the text from your first message, then click **Send replies outside your organization** under the text box to paste the text again.

| Automatic replies                                                                                                    | × |  |  |  |  |  |
|----------------------------------------------------------------------------------------------------|---|--|--|--|--|--|
| Use automatic replies to let others know you're on vacation or aren't available to respond to email. You can set your replies to start and end at a specific time. Otherwise, they'll continue until you turn them off. |   |  |  |  |  |  |
| Automatic replies on                                                                                                    |   |  |  |  |  |  |
| Send replies only during a time period                                                                                                    |   |  |  |  |  |  |
| Start time 5/5/2021 前 10:00 PM 🖂                                                                                                    |   |  |  |  |  |  |
| End time 5/6/2021 🗰 10:00 PM 🗸                                                                                                    |   |  |  |  |  |  |
| Send automatic replies inside your organization                                                                                                    |   |  |  |  |  |  |
| ≪3 AA A° <b>B</b> <i>I</i> <u>U</u> <u>∠</u> <u>A</u> ⊨≡ ⊨≡ +≡ →≡ ···                                                                                                    |   |  |  |  |  |  |
| Hello,                                                                                                    |   |  |  |  |  |  |
| Thanks for your email.                                                                                                    |   |  |  |  |  |  |
| I will have limited access to email. For technology questions, please submit a ticket to iethelp@lsua.edu or browse our Knowledge Base at <a href="http://helpdesk.lsua.edu/">http://helpdesk.lsua.edu/</a> .           |   |  |  |  |  |  |
| <ul> <li>Send replies outside your organization</li> <li>Send replies only to contacts</li> </ul>                                                                                                    |   |  |  |  |  |  |
|                                                                                                    |   |  |  |  |  |  |
| Add a message here                                                                                                    |   |  |  |  |  |  |
|                                                                                                    |   |  |  |  |  |  |
|                                                                                                    |   |  |  |  |  |  |

6. When finished, click **Save**.